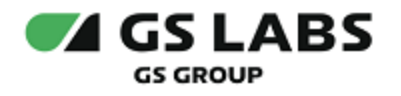

# Приложение DRE Advanced Media Platform для OC webOS и Tizen, Standard Edition

Руководство по установке

| Индекс             | OTT_Horizont_SmartTV-IG |  |
|--------------------|-------------------------|--|
| Конфиденциальность | Публичный - L0          |  |
| Ревизия            | 1.0                     |  |
| Статус             | Согласован              |  |

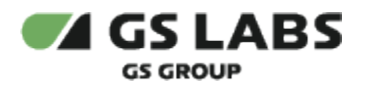

## Содержание

| 1. Введение                                    | 3 |  |
|------------------------------------------------|---|--|
| 1.1. Аннотация                                 | 3 |  |
| 1.2. Термины и сокращения                      | 3 |  |
| 2. Порядок установки программного обеспечения  |   |  |
| 3. Порядок обновления программного обеспечения |   |  |

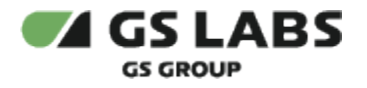

## 1. Введение

#### 1.1. Аннотация

В настоящем документе приведено описание установки приложения "Приложение DRE Advanced Media Platform для OC webOS и Tizen, Standard Edition" на устройства с OC webOS и Tizen.

### 1.2. Термины и сокращения

| Термин, сокращение | Определение, расшифровка |
|--------------------|--------------------------|
| OC                 | Операционная система     |

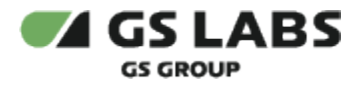

## 2. Порядок установки программного обеспечения

Перед установкой убедитесь, что устройство оснащено функцией Smart TV и подключено к сети Интернет.

Для установки приложения на устройство рекомендуется использовать универсальный сервис загрузки приложений:

- для OC Tizen под названием Apps.
- для OC webOS под названием LG Content Store.

Перемещение курсора на экране устройства осуществляется при помощи пульта дистанционного управления.

- 1. Откройте перечень приложений на устройстве
- 2. Найдите приложение с названием Apps (LG Content Store), войдите в приложение.
- 3. В окне поиска введите название искомого приложения, выполните поиск.
- 4. Выберите найденное приложение.
- 5. В появившемся окне выберите Установить.
- 6. Дождитесь окончания установки.

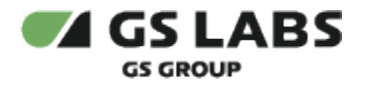

## 3. Порядок обновления программного обеспечения

- 1. Операционная система сама будет уведомлять пользователя о необходимости обновления приложения при запуске приложения.
- 2. Пользователю необходимо следовать инструкциям на экране телевизора.

#### © ООО "Цифра", 2024

Документация "Приложение DRE Advanced Media Platform для OC WebOS и Tizen, Standard Edition. Руководство по установке" является объектом авторского права. Воспроизведение всего произведения или любой его части воспрещается без письменного разрешения правообладателя.